## 拼团管理系统 用户使用手册

Tel:15663822501

| 版本号 | V1.2.0 |
|-----|--------|

## 修订历史

A-增加 M-修改 D-删除

| 日期         | 修订人 | 修订内容                                    |
|------------|-----|-----------------------------------------|
| 2020-03-18 | wqz | A-新增 扫描核销, 商品评价, 分店开管<br>理帐号权限控制, 商品点击量 |

#### 目录

| 1   | 前言                | 4  |
|-----|-------------------|----|
| 2   | 概述                | 5  |
| 1   | 前端                | 7  |
| 1.1 | 商品展示              | 7  |
| 1.2 | 拼团流程              | 8  |
| 2   | 拼团后台管理            | 15 |
|     | 2.1 <b>商品管理</b>   | 15 |
|     | 2.1.1 商品列表        | 15 |
|     | 2.1.2 商品分类        | 19 |
|     | 2.1.3 上部幻灯        | 19 |
|     | 2.1.4 <b>中部广告</b> | 20 |
|     | 2.2 订单管理          | 20 |
|     | 2.3 <b>系统设置</b>   | 27 |
|     | 2.3.1 用户管理        | 31 |
|     |                   |    |

## **1**前言

### 关于本手册

《拼团管理系统使用手册》主要为你介绍了拼团管理系统功能,主要包括概述、以及使 用指南。

通过阅读本手册,你可以快速掌握并使用该系统的使用。

#### 本手册结构

#### 第1部分 概述

本部分简单介绍了拼团管理系统,帮助你了快速了解该系统的功能及使用方法。

#### 第2部分 使用指南

本部分为你深入介绍拼团系统的各项基础功能及如何使用的方法,使你更加了解拼团管理系统。

#### 如何阅读

如果你是新用户,建议你按顺序仔细阅读本手册;如果你是老用户,可以直接选择你关 心的部分进行阅读。

## 2 概述

#### 一、微信拼团是团购+社交分享模式的演变,兼具超强吸粉与促销功能。

拼团系统能实现,商家自己收钱、自己累积粉丝、自己管理分销渠道。用户可通过商家 的拼团商城,随时发起拼团活动并分享给好友,以老客带新客实现销量几何增长

二、拼团功能的作用

1、这种营销方式迎合了大多数用户的消费心理,促使顾客主动分享商品给好友,形成 自传播。

2、帮助商家在短时间内提高销量,有效缓解商品库存压力。

#### 三、拼团活动-玩法介绍

1、活动期间用户可以在商品详情下单发起拼团

2、用户只有购买成功,才算成功开团或成功参团,创建订单未付款不算有效参与拼团 玩法

3、拼团列表中显示 N 人团,为 N 人团(例:3 人团含义为 3 人成团,先付款的成员先入团,人数满三人即为拼团成功)。

4、用户在规定时间内达到拼团人数,则拼团成功,用户到店自提;如果未能在规定时 间内达到拼团人数,系统触发自动成团。

#### 四、拼团活动-注意事项

1、用户需在开团后规定的时间内完成拼团,如果在拼团时限内商品拼团活动结束,拼 团仍为成功。

2、商品拼团期间,在每个团中购买的商品数量不得超过商家限制的数量

#### 五、拼团管理系统功能

分前端商品展示(拼团、秒杀)、下单、支付、分享、提货等和后台管理两大功能模块。

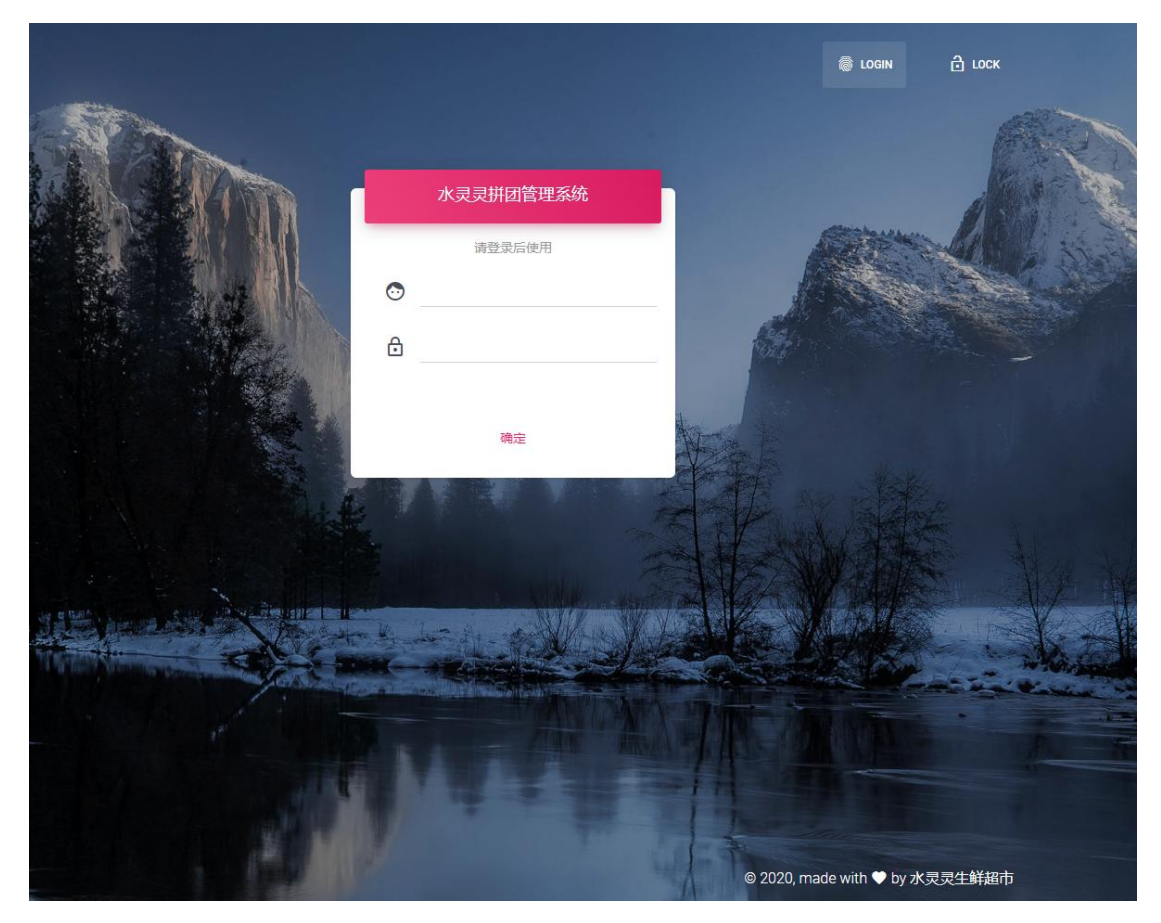

后台登录界面

# **1** 前端

主要提供给微信消费者,登录使用。

## 1.1 商品展示

前端入口:微信用户通过点击公众号上的菜单进入,或者通过好友分享拼团链接进入。 商品分为拼团和秒杀两类,都是在指定的时间内完成下单支付才生效。

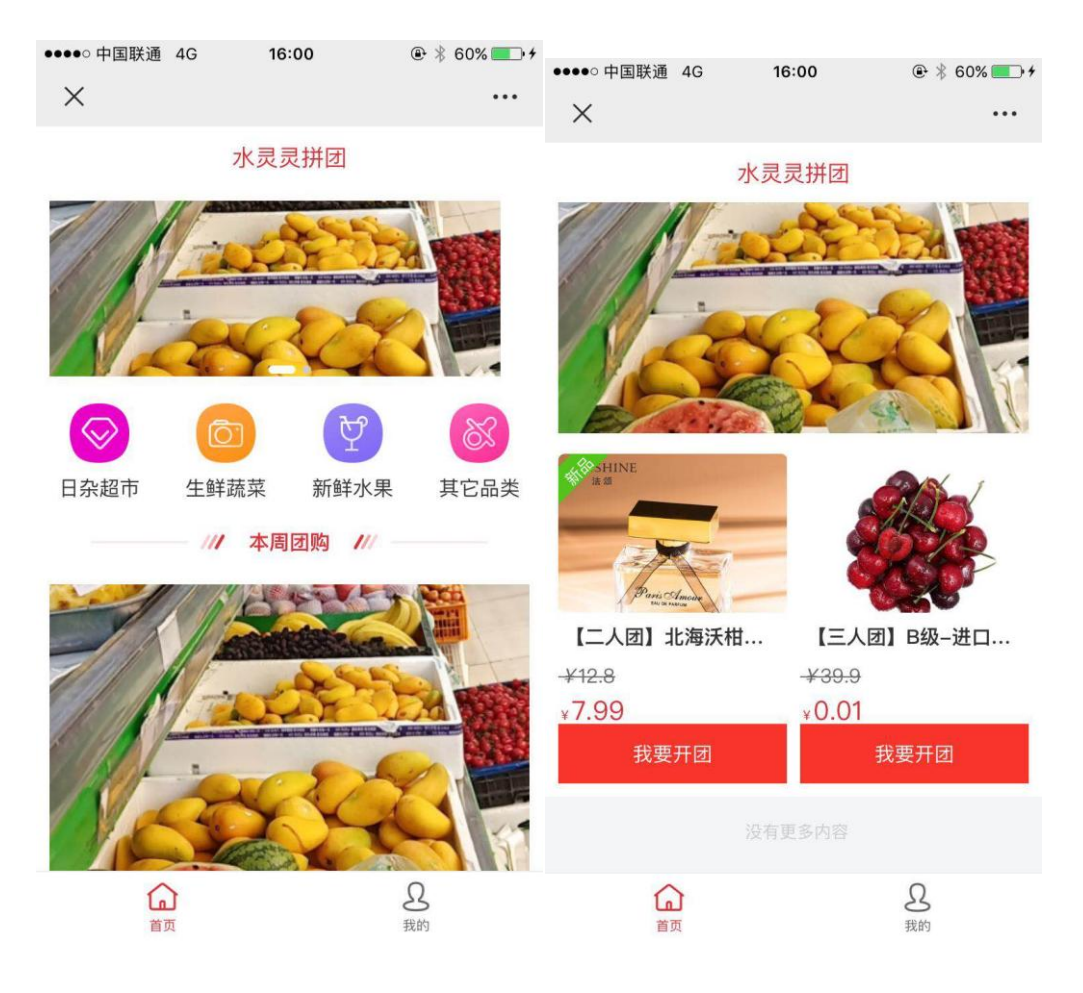

图 1-首页商品展示

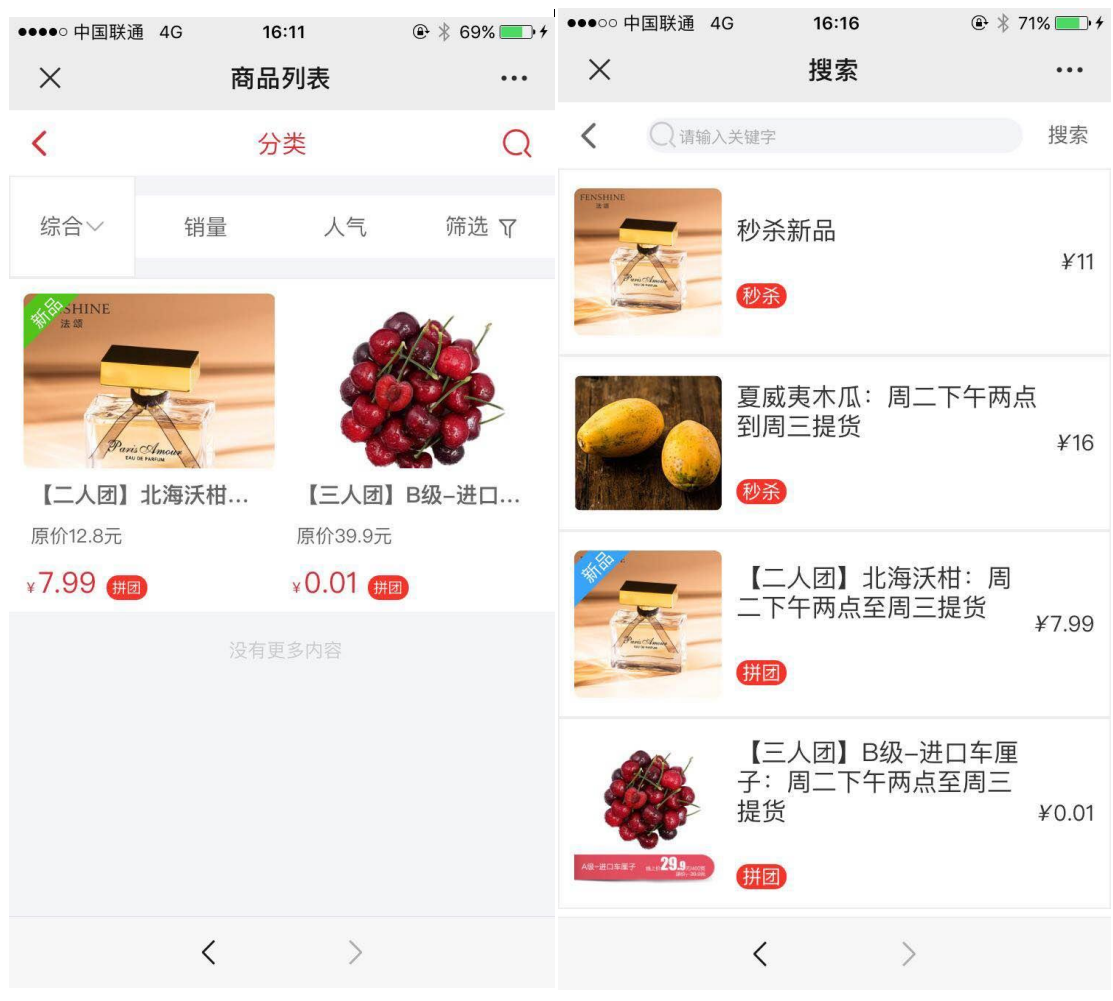

图 2-分类浏览及商品搜索

可点击四个分类进浏览本类下的商品,每个商品都用红点标识拼团或秒杀。点搜索(放 大镜图标)可以按商品名称搜索,搜索结果如上图所示。

## 1.2 拼团流程

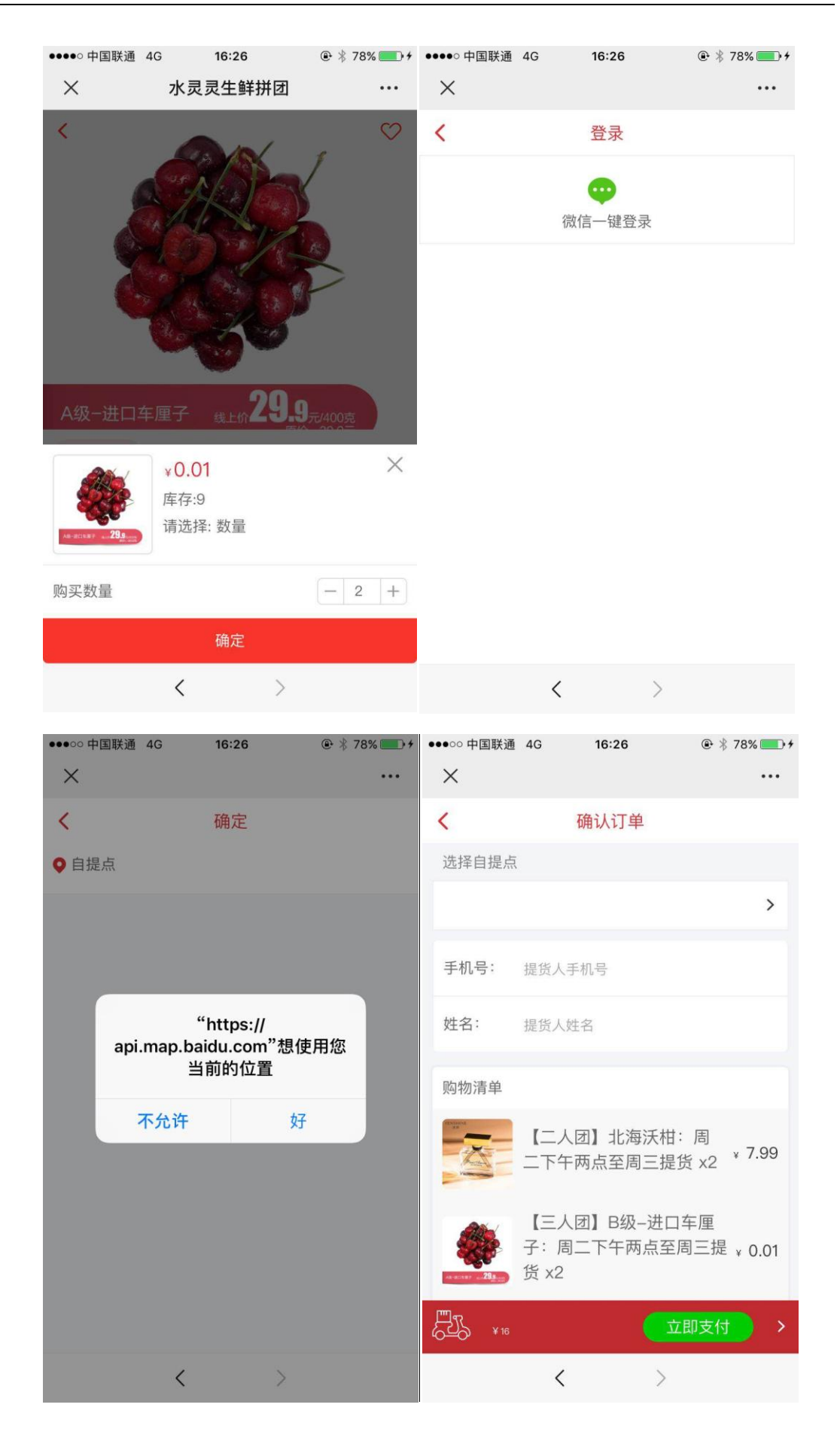

在首页点我要开团,或在分类浏览拼团商品的详情页中,点立即购买,填写数量确定后 如果是第一次使用,则自动转入登录页,点微信一键登录后,回到下单界面。

选择自提点,百度地图会提示位置授权,点好,显示自提点名称及距离您当前位置的米 数,和步行所需要的时间。

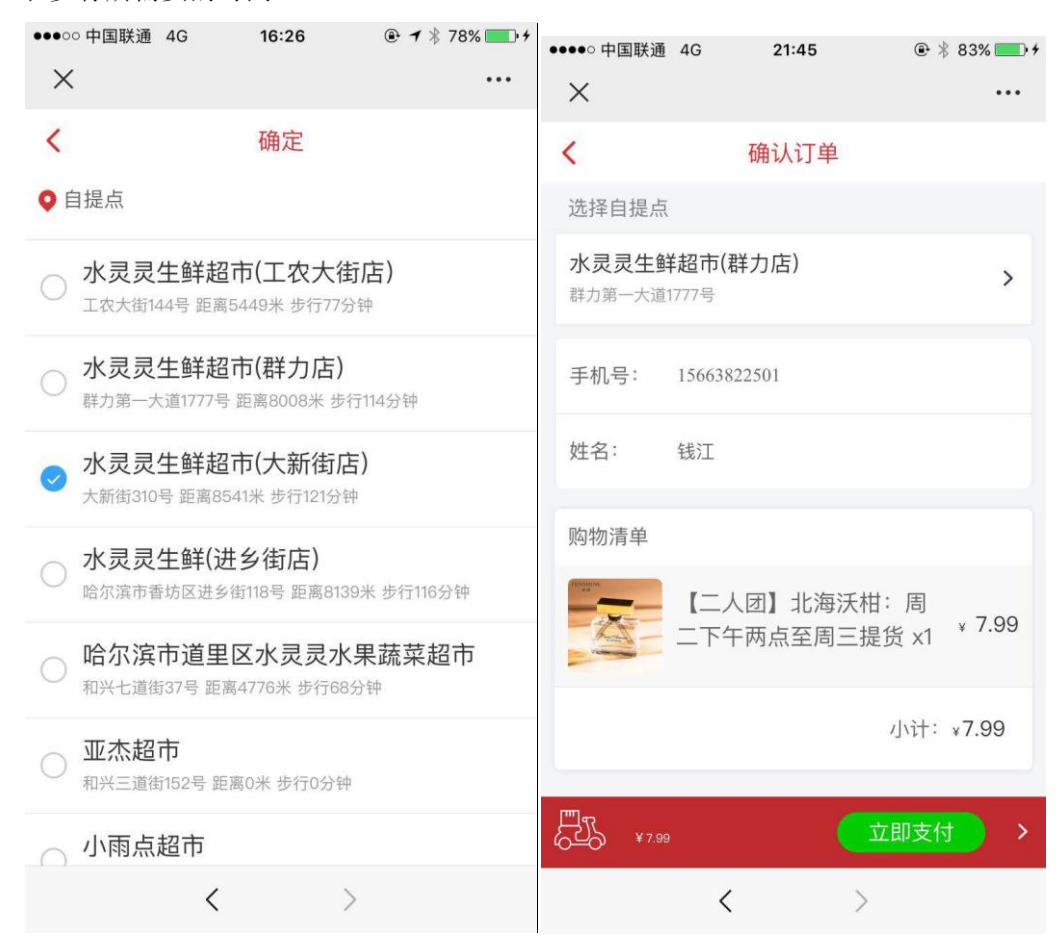

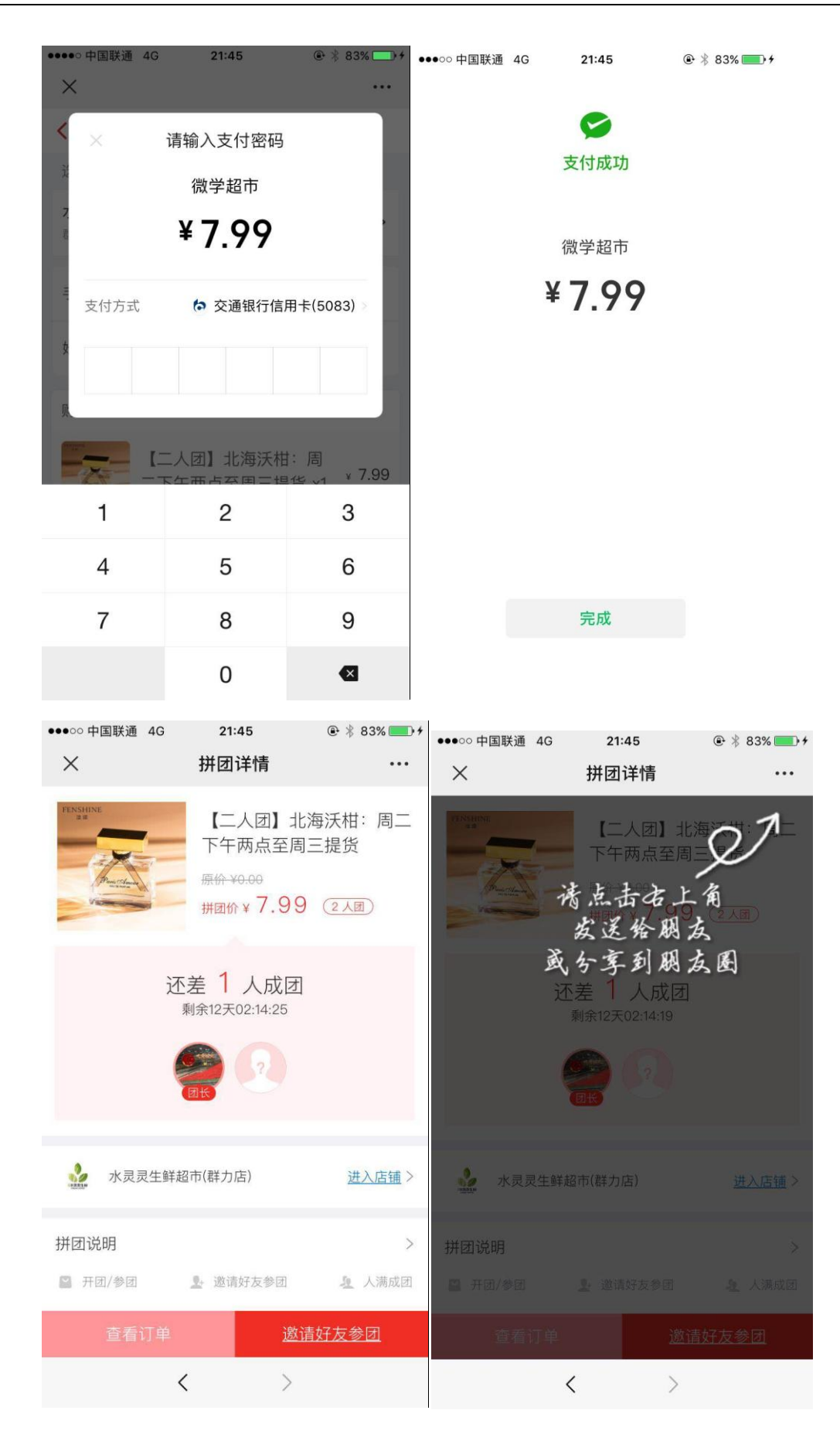

| ●●●●○ 中国联通 40          | 21:46                   | ● ¥ 84% ● +      | ●●●●○ 中国联 | 通 4G 21:46            | • *           | 84% 💼 + |
|------------------------|-------------------------|------------------|-----------|-----------------------|---------------|---------|
| <b>&lt;</b> 5238       | 小孔智慧学习链 🕅               | R                | < 5238    | 大虎                    |               |         |
| 截至时间:                  | -<br>2020/3/25 0:00:00  |                  |           | 星期二 06:               | 58            |         |
| 备注:                    | 抓紧分享给好友吧。               |                  |           | 【三人团】B级-j<br>子:周二下午两, | 进口车厘<br>点至周三… |         |
| 查看详情                   |                         | >                |           | 生鲜,超市,拼团。             | CP.R.R.Z.M    |         |
|                        | 21:45                   |                  |           | 星期二 13::              | 51            |         |
| <b>开团成功提</b><br>恭喜您参团成 | <b>醒</b><br>成功,分享好友参团成团 | ••••<br>目更快。     |           | 【三人团】B级-;<br>子:周二下午两; | 进口车厘<br>点至周三… |         |
| 商品:                    | 【二人团】北海沃柑:<br>两点至周三提货   | 周二下午             |           | 生鲜,超市,拼团。             | 1-2.2.1.2.5.5 |         |
| 拼团价:                   | 7.99                    |                  |           |                       |               |         |
| 拼团人数:                  | 2                       |                  |           | 21:46                 |               |         |
| 截至时间:                  | 2020/3/28 0:00:00       |                  |           | 【二人团】北海》              | 夭柑:周一         |         |
| 备注:                    | 抓紧分享给好友吧。               |                  |           | 下午两点至周三打<br>生鲜,超市,拼团。 | 是货/           |         |
| 查看详情                   |                         | >                |           |                       | 173231        |         |
|                        | 按住 说话                   | $\odot$ $\oplus$ | ()        |                       | (             | •       |

开团成功后,公众号自动推送开团成功通知。团长分享给朋友,跟团在截止日前时自动 成团。

用户可以随时查看订单详情,跟踪订单状态。在规定的时间内到自提点提货,提货时出示提 货码,二维码给店员,店员手机登录后台,扫描核销,订单完成。用户也可以自己点签收按 钮,同样可以完成订单。

|                                            |               | <               | E              | 付款 生成提货码   |   |         |
|--------------------------------------------|---------------|-----------------|----------------|------------|---|---------|
| く 已付款 生成提货码                                |               | 提货码:41          | 直看提货码          |            | × | ,       |
| 提货码:4187914943                             | >             | 提货时间:           | <              | 直看提货码      |   | Í       |
| 提贡时间:2020/3/18 10:29:31-2020/3/19 10:29:31 |               | 订单号:            |                |            |   |         |
| 订单号: 200316_114456_4187                    |               | 下单时间:           |                | 提货码        |   |         |
| 下单时间: 2020/3/16 11:45:15                   |               | 支付时间:           | 2              | 4187914943 |   |         |
| 支付时间: 2020-03-16 11:45:24                  |               | 支付方式:           |                |            |   |         |
| 支付方式: 在线支付                                 |               | 自提点             |                | -0-1 m     |   |         |
| 自提点                                        |               | 自提点:2<br>提货地址:1 |                |            |   | >       |
| 自提点:水灵灵生鲜(进乡街店)<br>提货地址:哈尔滨市香坊区进乡街118号     | >             | 自提点电读           | - <b>1</b> 977 |            |   |         |
| 自提点电话:18246035817 营业时间:8:00-20:00          |               | 手机号:            |                |            |   |         |
| 手机号: 15663822501                           |               | 提货人:            |                |            |   |         |
| 提货人: 钱二                                    |               | 购物清单            |                | 101: RAT   |   |         |
| 购物清单                                       |               |                 |                |            |   | ¥ 0.01  |
| (三人团) B级-进口车厘子:周二下午两点至周<br>x1              | 三提货<br>¥ 0.01 |                 |                |            |   | : ¥0.01 |
|                                            | 小计:¥0.01      |                 |                |            |   | ( 签收 )  |
| 直看                                         | 提货码 签收        |                 |                |            |   |         |
| XUNDA · 1126XU                             | _             | _               | _              |            |   |         |
| 自提点                                        |               | _               |                |            |   |         |
| 自提占水灵灵生的                                   |               |                 |                |            |   |         |
| 提货地址:哈尔滨市看                                 |               |                 | >              |            |   |         |
| 自提点电话:18246 确认签收                           | ξ             |                 |                |            |   |         |
| _                                          |               |                 |                |            |   |         |
| 手机号: 156638                                |               | - 22            |                |            |   |         |
| 取消 提货人: 钱二                                 | 确定            |                 |                |            |   |         |
| 购物清单                                       |               |                 |                |            |   |         |
| (三人团) B级-进口车厘子: F                          | 周二下午两点        | 至周三             | 是货<br>¥ 0.01   |            |   |         |
|                                            |               | 2               | \\计:¥0.01      |            |   |         |

对已经签收的商品进行评价

查看提货码 签收

|                                                                                 | ●●●●● 中国联通 4G 22:27                   |
|---------------------------------------------------------------------------------|---------------------------------------|
|                                                                                 | × 评价 ···                              |
| ●●●●● 中国联通 4G 22:32 ④ <sup>※</sup> 100%                                         | ▶<br>发表评价                             |
| ×                                                                               |                                       |
| <b>く</b> 已付款 已完成                                                                | 满意度 *:                                |
| 自提点                                                                             |                                       |
| 自提点:水灵灵生鲜(进乡街店)<br>提货地址:哈尔滨市香坊区进乡街118号 ><br>自提点电话: 18246035817 营业时间: 8:00-20:00 |                                       |
| 手机号: 15663822501                                                                | i i                                   |
| 提货人: 钱二                                                                         | 提示                                    |
| 购物清单                                                                            | · · · · · · · · · · · · · · · · · · · |
| 【三人团】B级-进口车厘<br>子:周二下午两点至周三提 ¥ 0.01<br>货 x1                                     |                                       |
|                                                                                 | 提交                                    |
| 小计: *0.01                                                                       |                                       |
| 发表评价 查看提货码 签收                                                                   | 关闭                                    |
| < >                                                                             | < >                                   |

# **2** 拼团后台管理

后台包括商品管理,订单管理,系统设置三大模块。

### 2.1 商品管理

## 2.1.1 商品列表

在该模块,点击商品管理->商品列表->点商品类别名如:新鲜水果->显示本类下的商品 列表。可对商品进行,添加,修改,上架等操作。

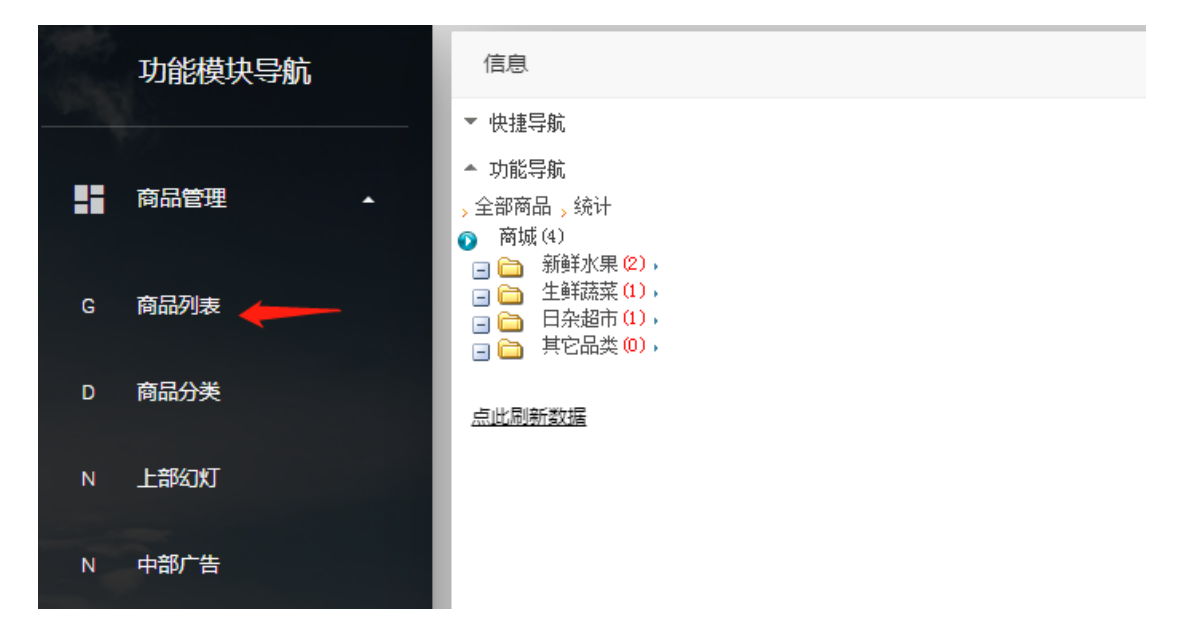

| 商品                                           | 1管理                                      | 导航: 首页 <u></u> ) 商品管理 <u></u> ) 商品列表  | 导航:首页,商品管理,商品列表                      |                                       |    |  |  |  |  |  |
|----------------------------------------------|------------------------------------------|---------------------------------------|--------------------------------------|---------------------------------------|----|--|--|--|--|--|
| 全的                                           | 阝   添加   已审核   未审核                       | 锁定 : 开放 : 上架 : 罢顶 : 未上架 : 我的信息 : 更多 : |                                      |                                       |    |  |  |  |  |  |
| 删除1110月前除:审核111前定1解防1重型12位年11月空前38 数量上架 拨量下架 |                                          |                                       |                                      |                                       |    |  |  |  |  |  |
|                                              | 分类                                       | 育品名                                   | 活动时间                                 | 提货时间                                  | 人团 |  |  |  |  |  |
| 500                                          | 新鲜水果                                     | 🛐 【二人团】北海沃柑: 周二下午两点至周三提线 🔹            | 2020/2/28 18:47:16~2020/3/28 0:00:00 | 2020/3/18 10:27:30~2020/3/19 10:27:30 | 2  |  |  |  |  |  |
| 533                                          | 新鲜水果                                     | ▼【三人団】19級−进口车種子: 周二下午两点至周三提货          | 2020/1/22 0:00:00~2020/3/16 10:49:03 | 2020/3/18 10:29:31~2020/3/19 10:29:31 | 3  |  |  |  |  |  |
|                                              |                                          |                                       |                                      |                                       |    |  |  |  |  |  |
| 商品                                           | 商品撤索:         分类:         商品名         指索 |                                       |                                      |                                       |    |  |  |  |  |  |
| 商品                                           | ■普通 ■团购 ■秒杀 ■一口价                         | □拍卖 □积分                               |                                      |                                       |    |  |  |  |  |  |

| 商品管理 | 首页,商品管理,颜鲜水果(•),修改商品介绍                                                                                                    |
|------|----------------------------------------------------------------------------------------------------|
| 基本信息 | 商品属性 高级魔性                                                                                                    |
|      |                                                                                                    |
| 类型   | ◎普通 ⑧团购 ◎科茶 ◎会员商品 ◎拍卖 ◎积分   权重 ◎ 帮助 ◎添加子商品   (显示子类选择)帮助                                                                            |
| 商品名  | 【三人団】 □級→进口车匣子:周二下午两点至周三提货<br>□ □ ■ □ ■ □ □ 评论连接 □ □ 立刻上架                                                                          |
| 条码   | 4341250420882                                                                                                    |
| 쿄号   | 净重 kg 校园价格0.0000 单位 商品评分 三星                                                                                                    |
| 厂家   | 产地 颜色 材质 保质期 3000/1/1 0:00:00                                                                                                    |
| 库存   | 数里 9 重里 10 ka市场价 39.5000 本店价 0.0100 開送积分 10 优惠后兑换需要积分 0 兑换需要积分 0                                                                   |
| 促销价  | 0.0000 开始日期: 2020-01-22 00:00:00 结束日期: 2020-03-25 00:00:00 成团人数: 3 提终开始时间: 2020-03-18 08:48:30 提终结束时间: 2020-03-19 08:48:30 数量限制: 2 |
| 分类   | H新鲜水果                                                                                                    |
|      | 報助 品牌                                                                                                    |
| 扩展分类 | 添加數視                                                                                                    |
| 外部地址 | 界的                                                                                                    |
| 图片地址 | /files/felcfaffc0:l43:09999749ecba384811.jpg<br>上传单个图片 帮助 @自动生成小图 如同生成小图?<br>● ● ● ● ● ● ● ● ● ● ● ● ● ● ● ● ● ● ●                 |

红线标出的地方是必填项。商品名称,类型(团购或秒杀),库存数量,重量,市场价,本 店价,活动开始日期,结束日期,成团人数(秒杀类商品这项不用管),提货开始时间,提 货结束时间,每人购买数量限制,分类,图片地址(点击上传单个图片完成上传后,显示 缩略图)

| 内容<br>■设置导购帮助<br>缩於编辑区<br>原始 虫 太<br>商品介绍 | 元素辩任: hatr > n                              |
|------------------------------------------|---------------------------------------------|
| 视频地址                                     | ( 把视频添加)                                    |
| 是否有相册                                    |                                             |
| 属性                                       | ☞ 允许的键圈子讨论组 ■ 精品 ■ 新品 ■ 熱梢 ■ 潜价 ■ 是否包邮      |
| 模板                                       | 团购模板(/{@dixTemplet}/Content/tgx.html)<br>帮助 |
| 供货商                                      | fi <b>風</b> 店調<br>请选择                       |
| 备注                                       |                                             |
| 标签 (Tag)                                 | ▲ 什么是标签 □记忆<br>最近使用过的Tag=:面粉 蜂蜜 生态米 副食 杂粮 a |
|                                          | 保存商品                                        |

商品详情在中内容中填和可以批量上传图片

| □▼  自定义标题▼ | 段落 - Inherit - Orem M                                                                                                    |  |  |  |  |  |  |  |  |  |
|------------|----------------------------------------------------------------------------------------------------|--|--|--|--|--|--|--|--|--|
|            |                                                                                                    |  |  |  |  |  |  |  |  |  |
| 拼团         |                                                                                                    |  |  |  |  |  |  |  |  |  |
| 1月1        | 38                                                                                                    |  |  |  |  |  |  |  |  |  |
| 周—12:30    | →至24:00 多图上传 ×                                                                                                    |  |  |  |  |  |  |  |  |  |
| 1日14日14:00 |                                                                                                    |  |  |  |  |  |  |  |  |  |
| 周二下午14:    | 00后至周三                                                                                                    |  |  |  |  |  |  |  |  |  |
|            |                                                                                                    |  |  |  |  |  |  |  |  |  |
| 购买后订单会     | 除生成提!                                                                                                    |  |  |  |  |  |  |  |  |  |
| 到店出示       | 提供码 しんしょう しんしょう しんしょ しんしょ |  |  |  |  |  |  |  |  |  |
| 店内员上扫(     |                                                                                                    |  |  |  |  |  |  |  |  |  |
|            | 点击选择图片                                                                                                    |  |  |  |  |  |  |  |  |  |
|            |                                                                                                    |  |  |  |  |  |  |  |  |  |
|            |                                                                                                    |  |  |  |  |  |  |  |  |  |
|            | ,9914个字符。                                                                                                    |  |  |  |  |  |  |  |  |  |
|            |                                                                                                    |  |  |  |  |  |  |  |  |  |
|            | Ⅰ ● → ● → = → = → = → = → = → = → = → = → =                                                                                                    |  |  |  |  |  |  |  |  |  |
|            |                                                                                                    |  |  |  |  |  |  |  |  |  |
|            |                                                                                                    |  |  |  |  |  |  |  |  |  |
| 是否有相册      |                                                                                                    |  |  |  |  |  |  |  |  |  |
|            |                                                                                                    |  |  |  |  |  |  |  |  |  |
| 属性         | ●允许评论 ●允许创建圈子讨论组 ■精品 ●新品 ■热销 ■特价 ■ 是否包邮                                                                                                    |  |  |  |  |  |  |  |  |  |
| 措振         | 团购模板(/{@dirTemplet}/Content/tgx.html)                                                                                                    |  |  |  |  |  |  |  |  |  |
| 1,21)X     |                                                                                                    |  |  |  |  |  |  |  |  |  |
|            |                                                                                                    |  |  |  |  |  |  |  |  |  |
|            | 所属店铺                                                                                                    |  |  |  |  |  |  |  |  |  |
| 供货商        |                                                                                                    |  |  |  |  |  |  |  |  |  |
|            |                                                                                                    |  |  |  |  |  |  |  |  |  |
|            |                                                                                                    |  |  |  |  |  |  |  |  |  |
| 备注         |                                                                                                    |  |  |  |  |  |  |  |  |  |
|            |                                                                                                    |  |  |  |  |  |  |  |  |  |

如果各项填好,并且选了立即上架,本商品就会出现在前台对应的商品分类下,注意新品对 应前台角标的新品。类别拼团和秒杀对就前台的红点位置。

|                     |                                                                                         | 夏威夷木瓜:<br>到周三提货<br>秒杀 | 周二下午两点                        | ¥16         |  |  |  |  |  |  |
|---------------------|-----------------------------------------------------------------------------------------|-----------------------|-------------------------------|-------------|--|--|--|--|--|--|
|                     | Pre-                                                                                    | 【二人团】<br>二下午两点3       | 比海沃柑: 周<br>至周三提货 <sub>¥</sub> | 7.99        |  |  |  |  |  |  |
|                     |                                                                                         |                       | 对应前台新品角标和打                    | 拼团红点        |  |  |  |  |  |  |
| <b>&gt;&gt;&gt;</b> | 日杂超市                                                                                    |                       | 👔 秒杀新品                        |             |  |  |  |  |  |  |
| <b>&gt;&gt;&gt;</b> | 生鲜蔬菜                                                                                    |                       | 📝 夏威夷木瓜: 周二下午两点到              | 创周三提货       |  |  |  |  |  |  |
| 5>>>                | 新鲜水果                                                                                    |                       | 💽 【二人团】北海沃柑: 周二]              | 下午两点至周三提货   |  |  |  |  |  |  |
| <b>&gt;&gt;&gt;</b> | 新鲜水果                                                                                    |                       | ▶ 【三人团】B级-进口车厘子:              | 周二下午两点至周三提货 |  |  |  |  |  |  |
| 添加                  | 添加日期:2019/6/29 17:25:25 ! 本店价:0.0100 ! 商品属性:未设置 ! 点击: 17                                |                       |                               |             |  |  |  |  |  |  |
| 寄品投<br>寄品厚          | <ul> <li>寄品搜索: 分类: 美雑字: 商品名 搜索</li> <li>寄品属性: □普通 □ 团四 □ 砂糸 □ 一□ 价 □ 拍卖 □ 积分</li> </ul> |                       |                               |             |  |  |  |  |  |  |

在商品列表中,点击分类列表前的小图标可以查看商品的点击量

## 2.1.2 商品分类

对商品类型的名称进行修改。

| 分类              | 分类管理(帮助) 位置导航: 首页 <sub>&gt;</sub> 分类管理 |                       |       |     |      |    |     |   |       |    |     |    |      |        |      |           |         |
|-----------------|----------------------------------------|-----------------------|-------|-----|------|----|-----|---|-------|----|-----|----|------|--------|------|-----------|---------|
| ĩ               | 首页                                     | 添加根分                  | 类     | 复位  | 合并   | 转移 | 初始化 | I | 锁定/解锁 | 刪除 | 彻底删 | 條  | 清空   | 显示全部分类 | 只显示顶 | 领级分类      |         |
| 分类              | 中文[英                                   | 文]                    |       |     |      |    |     |   | 权重    |    |     |    | 属性   |        |      |           | 操作      |
| -               | 新鲜水                                    | 课[sbl] <mark>(</mark> | 2)    |     |      |    |     |   | 10    | Ŧ  | 统   | 普通 | 0 正常 | 域 显示   |      | 修改 预览 添加商 | 晶添加(子)  |
| -               | 生鮮蔬                                    | 菜[tjjl]               | (1)   |     |      |    |     |   | 10    | Ŧ  | 统   | 普通 | 0 正常 | 域 显示   |      | 修改 预览 添加商 | 晶添加(子)  |
|                 | 日杂超                                    | 市[hcl] <mark>(</mark> | 1)    |     |      |    |     |   | 10    | Ŧ  | 统   | 普通 | 0 正常 | 域 显示   |      | 修改 预览 添加商 | 晶 添加(子) |
|                 | 其它品                                    | 类[other]              | ] (0) |     |      |    |     |   | 10    | Ŧ  | 统   | 普通 | 0 正常 | 域 显示   |      | 修改 预览 添加商 | 晶添加(子)  |
| <b>说明</b><br>昆示 | :<br>: 导航·                             | 中显示                   | I     | 隐藏: | 导航中限 | 隐藏 |     |   |       |    |     |    |      |        |      |           |         |

商品分类管理

## 2.1.3 上部幻灯

对前端首页上部四个轮播图进行填加和修改。

| 新闻管         | 管理                                                                            | 导航:                                         | 首页,新闻管理,上部幻灯,新闻列表                            |                     | 上部公                     | J\$J ▼                           |             |
|-------------|-------------------------------------------------------------------------------|---------------------------------------------|----------------------------------------------|---------------------|-------------------------|----------------------------------|-------------|
| 全部<br>刪除    | <ul> <li>: 添加 : 已审核</li> <li>: ご 添加 : 已 审核</li> <li>: ご 添加 : 市核 : </li> </ul> | 亥 ∶ 未审核 ∶ 投稿 ∶ 锁定 ∶<br>⊑∶解锁∶重置权重∶移动∶复制∶归档∶J | 开放 : 推荐 : 置顶 : 热点 :<br>S:专题:清空数据:属性:生成静态文件 : | 图片 ! 新<br>首页显示 ! XI | 「彩 ! 更多 ! 只发7<br>ⅦL!!刷新 | 布未生成 清除往                         | 日标题颜色       |
|             | 栏目                                                                            | 标题                                          | 日期                                           | 编辑                  | 审核操作                    | 状态                               | 操作          |
| >>>         | 上部幻灯                                                                          | ▶ 香水1                                       | 2020/3/10 10:41:25                           | test )              |                         | <ul> <li>✓</li> <li>修</li> </ul> | 改预览固顶       |
| 5>>>        | 上部幻灯                                                                          | 💽 做最好吃的水果                                   | 2020/3/9 21:18:59                            | test)               |                         | 1 <sup>6</sup>                   | 改 预览 固顶     |
| 新闻搜<br>記示位: | 索: 栏目:                                                                        | 关键字:                                        |                                              | ∭闻 □显示在前            | 重页其它<br>共2条记录, 共        | :1页,当前1页 首                       | 页 上一页 下一页 厚 |

红线标出的字段必填项,类型选择图片,标题大于三个字,图片地址,点上传单个图片。

### 2.1.4 中部广告

标题直接修改这张图,不用添加和删除。

| 新闻管          | 管理                                                          | Ę                                    | 號:首页,新闻管理,中部广告,新闻列表                             |                      |                      |
|--------------|-------------------------------------------------------------|--------------------------------------|-------------------------------------------------|----------------------|----------------------|
| 全部<br>删除     | <ul> <li>! 添加 ! 已审核</li> <li>! 彻底删除! 审核 ! 锁定 ! ;</li> </ul> | ·! 未审核 ! 投稿 ! 锁定<br>解锁!重置权重!移动!复制!归档 | │ 开放 │ 推荐 │ 置顶 │ 热点 │<br>当│JS│专题│清空数据│属性│生成静态文件 | 图片 ! #<br>!首页显示 ! XM | ¥彩 ! 更多 !<br>₩L!!₽₩新 |
|              | 栏目                                                          | 标题                                   | 日期                                              | 编辑                   | 审核操作                 |
| >>>          | 中部广告                                                        | 🔝 拼团说明                               | 2020/3/9 21:57:19                               | test.                |                      |
| 新闻搜?<br>显示位: | 索: 栏目:                                                      | 关键字:                                 |                                                 | 新闻 🗌 显示在首            | 首页其它                 |
|              |                                                             |                                      |                                                 |                      | 共15                  |

操作方法和上边的相同类型选择图片,标题大于三个字,图片地址,点上传单个图片。 图-查看人员信息详情页面

### 2.2 订单管理

在本模块,对用户下的订单进行查看,和处理。

说明:商品分为拼团和秒杀两类。对于拼团商品,分团长和团员,团长首先下单,支付成功 后自动生成提货码,转发给亲友跟团,人数够时自动成团,人数不够,到截图时间时,系统 也能自动成团。

|   | 功能模块导航      | E         | 订单列表               |                     |        |        |             |                   |     |                     |        |            |                     |     |    |    |
|---|-------------|-----------|--------------------|---------------------|--------|--------|-------------|-------------------|-----|---------------------|--------|------------|---------------------|-----|----|----|
|   | 商品管理 🚽      | 日期<br>毎页[ | - 10 记录            | 支付状态 未付款 配送状态 未述    | 封援 订   | 单状态 待确 | 1认 收货人:     |                   | ្រា | 1编号:                | 撤集     | 生成提供       | 3 <b>北京開始</b><br>全文 | 搜索  |    |    |
| ⊞ | 订单管理 •      | 商品        | 定单编号               | 自提点                 | ↓ 数量   | 提货人    | 电话          | 头像。               | 身份  | 支付时间                | 支付金额   | 提货码        | 订单状态                | ÷   |    | 最作 |
| F | 待付款         | 4         | 【三人团】B級-进口车        | 厘子:周二下午两点至周三提货 重量:1 | 0¥0.01 | 3人成团   |             |                   |     |                     |        |            |                     |     |    |    |
|   |             |           | 200316_121146_7734 | 水灵灵生鲜超市(大新街店)       | 1      | 钱二朋友   | 13796666878 | <b>D</b> anal And | 团员  | 2020-03-16 12:12:23 | ¥0.01  | 7734968700 | 已付款 已发货 生成提货码       |     | 0  | 8  |
| r | 待提货         |           | 200316_114456_4187 | 水灵灵生鲜(进乡街店)         | 1      | 钱二     | 15663822501 | -                 | 团长  | 2020-03-16 11:45:24 | ¥0.01  | 4187914943 | 已付款 已发货 生成提货码       |     | 0  |    |
|   | 待退款         |           | 200313_114237_4854 | 水灵灵生鲜超市(群力店)        | 1      | 这      | 15663822501 | -                 | 团长  | 2020-03-13 11:43:00 | ¥0.01  | 4854873090 | 已发货 生成提货码           | 2   |    |    |
|   | 已退款         |           | 200311_151036_3499 | 水灵灵生鲜超市(大新街店)       | 1      | 我      | 2           | -                 | 团长  | 2020-03-11 15:25:19 | ¥ 0.01 |            | 未发货 退款              | 1   |    | ۵  |
|   | 已完成         |           | 200311_145358_9871 | 水灵灵生鲜超市(群力店)        | 1      | 这      | 4           | -                 | 团长  | 2020-03-11 15:29:06 | ¥ 0.01 |            | 未发货退款               | 1   | 0  |    |
|   | 核销管理        |           | 200311_140803_1866 | 水灵灵生鲜超市(群力店)        | 2      | 在      | 3           |                   | 团长  | 2020-03-11 15:42:47 | ¥0.02  |            | 未发货已确认              |     |    |    |
|   | 拼团订单        |           | 200310_231431_0385 | 水灵灵生鲜(进乡街店)         | 2      | 4      | 4           |                   | 团长  |                     | ¥0.02  |            | 未付款 未发货 待确认         | 1   | 16 |    |
|   | 系统设置        |           | 200310_201045_2790 | 水灵灵生鲜超市(群力店)        | 1      | 你      | 3           |                   | 团长  |                     | ¥0.01  |            | 未付款 未发货 待确认         | X   | 0  |    |
|   |             |           | 200310_193321_2892 | 水灵灵生鮮超市(群力店)        | 1      | 在      | 在           | -                 | 团长  |                     | ¥0.01  |            | 未付款 未发货 待确认         | 1   | .0 | ۰  |
|   | and a start |           | 200310_191152_2311 | 水灵灵生鲜超市(群力店)        | 1      | F      | S           | 200               | 团长  |                     | ¥ 0.01 |            | 未付款 未发货 待确认         | 1   |    |    |
|   |             | 商品        | 定单编号               | 自提点                 | 数量     | 提货人    | 电话          | 头像                | 身份  | 支付时间                |        | 支付金额       | 订单状态                |     |    |    |
|   | in a star   | 显示        | 1 到 10 共 30 记录     |                     |        |        |             |                   |     |                     |        | 首页         | 上一页 1 2 3           | 下一页 | 尾  | 页  |

待付款:是指用户提交了订单但是没有支付,在 10 分钟内会出现在等付款里,10 分钟后自动取消。

待提货: 已经支付,并生成了提货码,但是没有来店核销,也没有自主签收,在提货期内。 待退款: 对已支付,并过了提货期,但是没有来店核销,也没有自主签收,并超过提货期。 已退款: 查看已退款成功的订单。

拼团订单:只显示拼团类型的订单。

核销管理:用户到店自提时,出示提货码,店员扫描提货码或输入提货码完成核销,订单完成。

| 日期    | *                  | 支付状态 未付款 配送状态 未发货 订     | 「单状态( | <b>時确认</b> 收货 | К:          | 订单编号                                                                                                    | :  | 搜索                  | 生成農賃码    | 批量删除       |              |       |      |     |
|-------|--------------------|-------------------------|-------|---------------|-------------|----------------------------------------------------------------------------------------------------|----|---------------------|----------|------------|--------------|-------|------|-----|
| 每页 10 | 记录                 |                         |       |               |             |                                                                                                    |    |                     |          |            | _            | 全文搜索  |      |     |
| 商品    | 定单编号  🗄            | 自提点                     | ⇔ 数量⇒ | 提货人           | 电话          | ⇒ 头像 ⇒                                                                                                    | 身份 | 支付时间                | 🕴 支付金額 👙 | 提货码        | 订单状态         | ÷     |      | 操作  |
| -     | 【三人团】B級·进口车厘子      | :周二下午两点至周三提货 重量:10¥0.01 | ,3人成团 |               |             |                                                                                                    |    |                     |          |            |              |       |      |     |
|       | 200316_121146_7734 | 水灵灵生鲜超市(大新街店)           | 1     | 钱二朋友          | 13796666878 |                                                                                                    | 团员 | 2020-03-16 12:12:23 | ¥ 0.01   | 7734968700 | 已付款 已发货 生成提货 | в 📝   | r si | 5 🗆 |
|       | 200316_114456_4187 | 水灵灵生鲜(进乡街店)             | 1     | 钱二            | 15663822501 | -                                                                                                    | 团长 | 2020-03-16 11:45:24 | ¥0.01    | 4187914943 | 已付款 已发货 生成提货 | 8     | r s  | 5 🗆 |
|       | 200313_114237_4854 | 水灵灵生鲜超市(群力店)            | 1     | 这             | 15663822501 |                                                                                                    | 团长 | 2020-03-13 11:43:00 | ¥ 0.01   | 4854873090 | 已发货 生成提货码    |       | (    | 5 🗆 |
|       | 200311_151036_3499 | 水灵灵生鲜超市(大新街店)           | 1     | 我             | 2           | -                                                                                                    | 团长 | 2020-03-11 15:25:19 | ¥0.01    |            | 未发货退款        |       | r 9  | 5 🗆 |
|       | 200311_145358_9871 | 水灵灵生鲜超市(群力店)            | 1     | 这             | 4           | 2                                                                                                    | 团长 | 2020-03-11 15:29:06 | ¥0.01    |            | 未发货 退款       |       | 6.9  | 5 🗆 |
|       | 200311_140803_1866 | 水灵灵生鲜超市(群力店)            | 2     | 在             | 3           | -                                                                                                    | 团长 | 2020-03-11 15:42:47 | ¥0.02    |            | 未发货 已确认      |       | r si | 5 🗆 |
|       | 200310_231431_0385 | 水灵灵生鲜(进乡街店)             | 2     | 4             | 4           | 2                                                                                                    | 团长 |                     | ¥0.02    |            | 未付款 未发货 待确认  |       | 6.9  | 5 🗆 |
|       | 200310_201045_2790 | 水灵灵生鲜超市(群力店)            | 1     | 你             | 3           |                                                                                                    | 团长 |                     | ¥0.01    |            | 未付款 未发货 待确认  |       | r s  | 5 🗆 |
|       | 200310_193321_2892 | 水灵灵生鲜超市(群力店)            | 1     | 在             | 在           | -                                                                                                    | 团长 |                     | ¥ 0.01   |            | 未付款 未发货 待确认  | 2     | r si | 5 🗆 |
|       | 200310_191152_2311 | 水灵灵生鲜超市(群力店)            | 1     | F             | S           | a de la compañía de la compañía de la compañía de la compañía de la compañía de la compañía de la compañía de l | 团长 |                     | ¥ 0.01   |            | 未付款 未发货 待确认  |       | 1.9  | 5 - |
| 商品    | 定单编号               | 自提点                     | 数量    | 提货人           | 电话          | 头像                                                                                                    | 身份 | 支付时间                |          | 支付金額       | 订单状态         |       |      |     |
| 显示 1  | 到 10 共 30 记录       |                         |       |               |             |                                                                                                    |    |                     |          | 首页         | 上一页 1 2      | 3 下一页 | )    | 尾页  |

在订单列表界面,可按各条件查询订单,其它全文搜索可以按列表中显示的全部内容进行搜索。

| 商品    | 定单编号     | Å           | 自提点                       | 数量   | 提货人    | ♦ 电话        | ♦ 头像 ♦     | 身份≬  | 支付时间                | 🔷 支付金額  | 提货码        |
|-------|----------|-------------|---------------------------|------|--------|-------------|------------|------|---------------------|---------|------------|
| 100 A |          | 【二人团】北海沃    | 柑:周二下午两点至周三提货重量:0¥7.99,2  | 2人成团 | 【三人团】日 | 級-进口车厘子:周   | 周二下午两点     | 至周三招 | 是货 重量:10¥0.01,3人)   | 成团      |            |
|       | 200311_0 | 073723_2584 | 水灵灵生鲜(进乡街店)               | 24   | 武三     | 15663822501 |            | 团长   |                     | ¥183.78 |            |
|       |          | 【二人团】北海沃    | 柑:周二下午两点至周三提货 重量:0¥7.99,2 | 2人成团 | 【三人团】日 | 級·进口车厘子:N   | 周二下午两点     | 至周三祖 | 退货 重量:10¥0.01,3人)   | 成团      |            |
|       | 200310_1 | 102951_3911 | 水灵灵生鲜超市(工农大街店 )           | 3    | 张先生    | 13115411875 | <b>NUT</b> | 团长   |                     | ¥15.99  |            |
|       |          | 团】B级-进口车厘子  | :周二下午两点至周三提货 重量:10¥0.01,3 | 3人成团 |        |             |            |      |                     |         |            |
|       | 200307_1 | 150540_0631 | 水灵灵生鲜超市(群力店)              | 2    | 线索     | 15663822501 | (G ****    | 团长   | 2020-03-07 15:06:25 | ¥0.02   | 0631417135 |
|       | 200311_1 | 140803_1866 | 水灵灵生鲜超市(群力店)              | 2    | 在      | 3           | 6          | 团长   | 2020-03-11 15:42:47 | ¥0.02   |            |

#### 点表头字段可降序排序,再点是升序,通过箭头区分。

|     |          |             |      |      |                     |          |            |             | 团长 |   |          |    |
|-----|----------|-------------|------|------|---------------------|----------|------------|-------------|----|---|----------|----|
| 数量  | 提货人      | 电话          | 头像   | 身份ᢤ  | 支付时间                | ♦ 支付金額 ♦ | 提货码        | 订单状态        | ÷  |   |          | 影作 |
| 、成团 | 【三人团】 B  | 级-进口车厘子:周⊒  | 下午两点 | 至周三携 | 程货 重量:10¥0.01 ,3人   | 成团       |            |             |    |   |          |    |
| 24  | 武三       | 15663822501 |      | 团长   |                     | ¥183.78  |            | 未付款 未发货 待确认 |    | 2 | <b>1</b> |    |
| ,成团 | 【三人团】 Bi | 级-进口车厘子:周二  | 下午两点 | 至周三携 | 提货重量:10¥0.01 ,3人    | 成团       |            |             |    |   |          |    |
| 3   | 张先生      | 13115411875 |      | 团长   |                     | ¥15.99   |            | 未付款 未发货 已取消 |    | 2 | <b>1</b> |    |
| 成团  |          |             |      |      |                     |          |            |             |    |   |          |    |
| 2   | 线索       | 15663822501 |      | 团长   | 2020-03-07 15:06:25 | ¥0.02    | 0631417135 | 已付款 已发货 退款  |    | 1 | <b>1</b> |    |
| 2   | 在        | 3           |      | 团长   | 2020-03-11 15:42:47 | ¥0.02    |            | 未发货已确认      |    | 2 | 8        |    |
| 2   | 4        | 4           | C.   | 团长   |                     | ¥0.02    |            | 未付款 未发货 待确认 |    | 2 | 8        |    |
| 1   | 陈二       | 15663822501 | Com  | 团长   | 2020-03-09 06:37:21 | ¥0.01    |            | 已付款 未发货 已取消 |    | 2 | 8        |    |

|      |          |     |                     |              | _          |               |    |    |   |          |    |
|------|----------|-----|---------------------|--------------|------------|---------------|----|----|---|----------|----|
|      |          |     |                     |              |            | _             | 已付 | 款  |   |          |    |
| A.V. | 头像       | 身份ᢤ | 支付时间                | \$<br>支付金额 🍦 | 提货码        | \$<br>订单状态    |    | \$ |   | #        | 副作 |
|      |          |     |                     |              |            |               |    |    |   |          |    |
|      |          | 团长  | 2020-03-07 15:06:25 | ¥0.02        | 0631417135 | 已付款 已发货 退款    |    |    | 1 | 8        |    |
|      |          | 团员  | 2020-03-07 15:18:45 | ¥0.01        | 1467303710 | 已付款 已发货 退款    |    |    | 2 | 8        |    |
|      |          | 团长  | 2020-03-09 06:37:21 | ¥0.01        |            | 已付款 未发货 已取消   |    |    | 2 | <b>8</b> |    |
|      |          |     |                     |              |            |               |    |    |   |          |    |
|      | <b>6</b> | 团长  | 2020-03-15 21:45:23 | ¥7.99        | 7805878061 | 已付款 已发货 生成提货码 | 冯  |    | 2 | 8        |    |
|      |          |     |                     |              |            |               |    |    |   |          |    |
|      |          | 团员  | 2020-03-16 12:12:23 | ¥0.01        | 7734968700 | 已付款 已发货 生成提货  | ဓ  |    | / | 8        |    |
|      |          | 团长  | 2020-03-16 11:45:24 | ¥0.01        | 4187914943 | 已付款 已发货 生成提货  | 冯  |    | 7 | 8        |    |
|      |          | 团长  | 2020-03-10 06:57:56 | ¥0.01        |            | 已付款 未发货 待确认   |    |    | 2 | 8        |    |
|      |          | 团长  | 2020-03-10 13:51:40 | ¥0.01        |            | 已付款 未发货 待确认   |    |    | 2 | 8        |    |
|      |          |     |                     |              |            |               |    |    |   |          |    |
|      |          | 团长  | 2020-03-10 10:30:41 | ¥7.99        | 9628588198 | 已付款 已发货 已完成   |    |    | 1 | 8        |    |
|      |          |     |                     |              |            |               |    |    |   |          |    |

拼团管理系统用户使用手册 V1.2.0

全文搜索示意图

核销管理: 扫描只能在手机上操作, pc 电脑端可以输入提货码核销订单。

|   | 功能模块导航 | : 操作 <sup>信息</sup>         |      |      |
|---|--------|----------------------------|------|------|
| 1 |        | <                          | 扫描祭码 |      |
|   | 商品管理   | 1                          |      |      |
| ⊞ | 订单管理 🔺 | 自識後码                       | 塑收   | 完成   |
| F | 待付款    | 日期 提货码 7734968700 每页 10 记载 |      | 2010 |
| т | 待提货    | 商品:定年                      |      | 一直回  |
| т | 待退款    | <b>後</b> (<br>订单信息         | 扫描圣科 |      |
| т | 已退款    | 200 订单状态:                  |      |      |
| т | 已完成    | 建造动。<br>200 提供时间:          |      |      |
| н | 核销管理   | 200 订单号:<br>下单时间:          |      |      |

电脑端核销图示

| 订单状态生成爆货码<br>提货码-7734968700<br>提货时间:2020/3/18 10:29:31-2020/3/19 10:29:31 |    |     | >         |
|---------------------------------------------------------------------------|----|-----|-----------|
| 订单号: 200316_121146_7734                                                   |    |     |           |
| 下单时间: 2020/3/16 12:12:16                                                  |    |     |           |
| 支付时间: 2020-03-16 12:12:23                                                 | 确认 | 人核销 |           |
| 支付方式:在线支付                                                                 |    |     |           |
| 自提点                                                                       | 取消 | 确定  |           |
| 自提。应水灵灵生鲜超市(大新街店)<br>提货地址大新街310号<br>目缀点电话:18246035817 营业时间:               |    |     | >         |
| 手机号: 13796666878                                                          |    |     |           |
| 提货人: 钱二朋友                                                                 |    |     |           |
| 购物清单                                                                      |    |     |           |
| 【三人团】B级-进口车厘子:周二下午两点至周三提货 x1                                              |    |     | ¥ 0.01    |
|                                                                           |    |     | 小计: *0.01 |
|                                                                           |    |     | 订单续销      |

#### 手机端扫描提货码核销操作如下图:

|                |           |               | ●●●○○ 中国联通       | 4G (   | 09:02              | @ 🖇 719 | % <b>E</b> D |
|----------------|-----------|---------------|------------------|--------|--------------------|---------|--------------|
| ●●●○○中国联通      | 4G 09:02  |               | ×                | 扫      | 描条码                |         | •••          |
| ×              | login     | •••           | <                | 扫      | 描条码                |         |              |
| =              |           |               | <b>1</b><br>扫描条码 |        | 2<br><sup>盜收</sup> | 3<br>完成 |              |
|                |           |               | 提货码              | 请扫描提货码 | 条码                 |         |              |
|                |           |               |                  |        |                    | 查询      |              |
|                | 水灵灵拼团管理系统 |               |                  | +      | +++ & 177          |         |              |
| 2.4            | 请登录后使用    |               |                  | Et     | 抽余吗                |         |              |
| •              |           |               | 订单信息             |        |                    |         |              |
| ð              |           |               | 订单状态:<br>提货码:    |        |                    |         | >            |
|                |           |               | 提员时间:            |        |                    |         |              |
|                | 确定        | ŕ             | 订单号:             |        |                    |         |              |
| and the second |           | Contra Sec. 2 | 下单时间:            |        |                    |         |              |
|                |           |               |                  | <      | >                  |         |              |

小计: v0.01

>

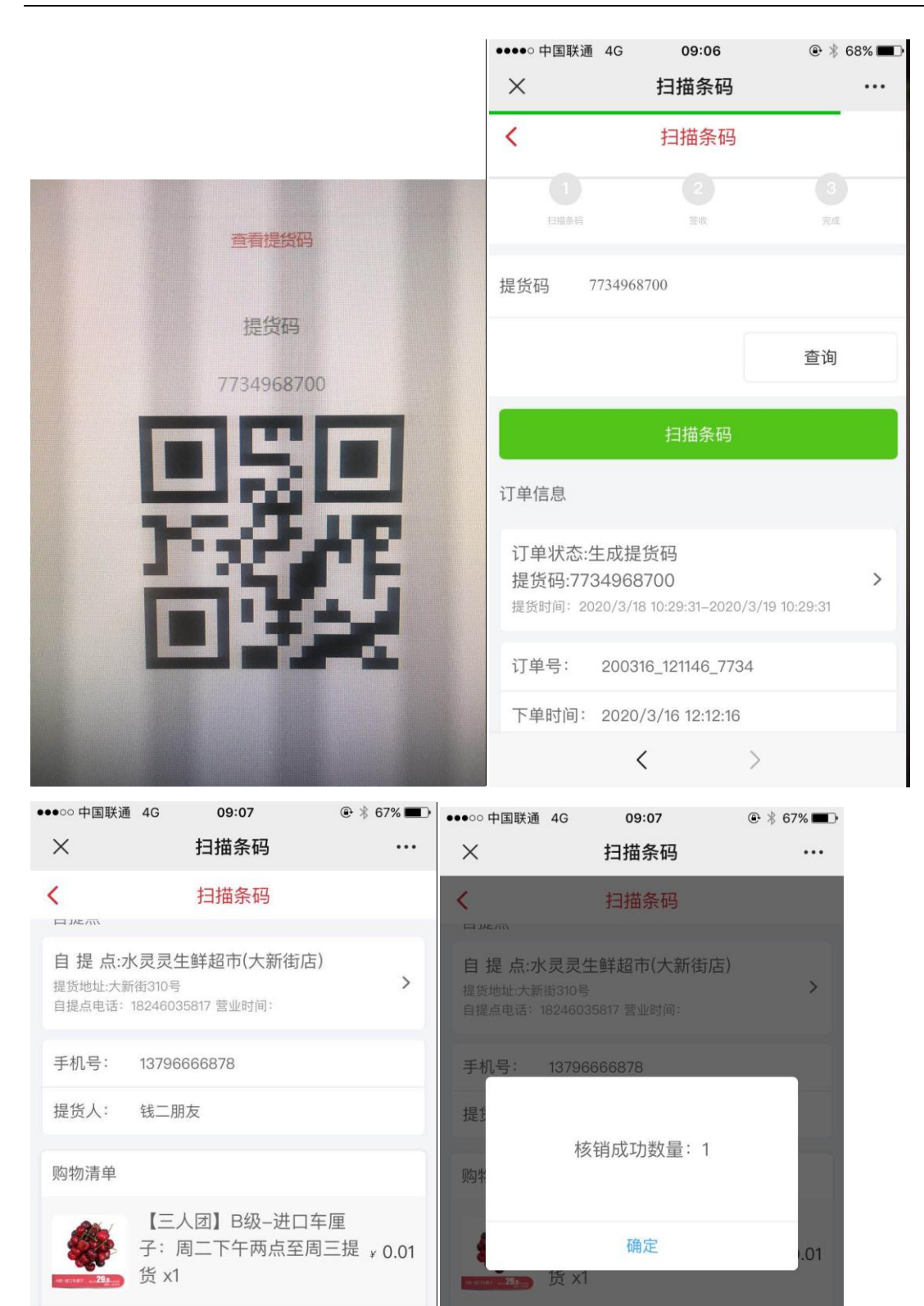

25

<

小计: ¥0.01

>

<

| 信息           | ×客 > 订館中小>> 打印                                                                                                    | ×         |
|--------------|----------------------------------------------------------------------------------------------------|-----------|
| 月            |                                                                                                    |           |
| 品 定年         |                                                                                                    | 订单状态      |
| 🧱 t.         | 提交订单 等待付款 商品出库 等待收货 完成                                                                                                    |           |
| 200          | 订单规控                                                                                                    | 已付款 已发货 退 |
| 200          | N 1 4000                                                                                                    | 已付款已发货退   |
| 200          | 处理时间 处理信息 操作人                                                                                                    | 已付款 未发货 已 |
| <u>.</u> r.  | 提父 51 年 , 博号行表防衛隊 各戸<br>2020/3/7 15:06:25 支付成功<br>2020/3/12 14:28:10 退款失敗:err_code_des=订单不存在 mch_id=1515 test                             |           |
| 200          | 订单信息                                                                                                    | 已付款 已发货 生 |
| 200 <b>I</b> | 收货人信息<br>自提点:水灵灵生鲜超市(群力店)电话:15204656967地址:群力第一大道1777号<br>提货人:线索 手机:15663822501头像: <mark>2010</mark> 下单用户:                                 | 已付款已发货生   |
| 200          |                                                                                                    | 已付款已发货生   |
| 200          | <b>支付及配送方式</b><br>支付方式:在线支付 配送方式: 自提                                                                                                    | 已付款 未发货 待 |
| 200          | 1784¢1                                                                                                    | 已付款 未发货 待 |
| <b>č</b>     | り未見て                                                                                                    |           |
| 200          | 商品清单                                                                                                    | 已付款 已发货 已 |
| ε            | 商品编号         商品名称         数<br>量         单价         返         库存数           现         量         型         型         型         型         型 |           |
| 200          | 4341250420682 【三人团】B级-进口车厘子:周二下午两 2 ¥ 0.01 0 9                                                                                            | 已付款 未发货 已 |
| 定年           |                                                                                                    | 订单状态      |

上图,在订单详情中可以查看到核销成功的订单状态变更为完成。

手动退款操作说明:

退款是系统自动实现的,同时辅以手动退款,对特殊情况如部分退款,退款不成功的进行手 动退款。

点订单号或修改按钮可显示订单详情。在些界面可以进行修改提货点,退款,打印订单等操 作。

| 订单号:200307_1505                                                | 540_0631  状态:已付                       | <b>İ款已发货退款</b> |           |       | 完成退款         |
|----------------------------------------------------------------|---------------------------------------|----------------|-----------|-------|--------------|
| ●<br>是交订单                                                      | 等待付款                                  | 商品出库           | ●<br>等待收货 |       | ◎<br>記成      |
| 丁单跟踪                                                           |                                       |                |           |       |              |
| 处理时间                                                           | 处理信息                                  |                |           |       | 操作人          |
| 0000/017 45-00-05                                              | 提交了订单,请等                              | 寺系统确认          |           |       | 客户           |
| 2020/3/12 15:06:25<br>2020/3/12 14:28:10<br>2020/3/16 18:19:01 | 这们成功<br>退款失败:err_code<br>管理员修改自提点     | _des=订单不存在 mcl | n_id=1515 |       | test<br>test |
| 订单信息                                                           | · · · · · · · · · · · · · · · · · · · |                |           |       |              |
| 收货人信息<br>自提点:水灵灵生的                                             | *操作说<br>详超市(提                         | 明              | 道:        | 1777号 | Atra         |
| 提货人:线索 手                                                       | 况: 150<br>*金                          | 颜 0.02 ¥       | £         |       | 180          |
| <b>支付及配送方式</b><br>支付方式:在线支                                     | 付 配送                                  | 提交取消           |           |       |              |

退款时,点退款按钮,弹出的窗口输入操作说明(退款原因等),退款金额默认为此订单 用户的支付金额,可以修改退款金额。退款成功或失败,都会显示在订单跟踪里。 提货码系统在用户支付成功后自动生成,也可以手动生成。

退款成功的订单状态变更为已退款,核销成功或用户自主签收成功的订单状态变更为已完成。

### 2.3 系统设置

| 分店管理:对分店新增,删,改操作。                                    |                     |             |           |       |        |     |                |
|------------------------------------------------------|---------------------|-------------|-----------|-------|--------|-----|----------------|
| 信息                                                   |                     |             |           |       |        |     |                |
| 商铺资料管理                                               | 商浦资料管理 位置导航: > 新建管理 |             |           |       |        |     |                |
| 日期 请选择 ▼ 请选择 ▼ 请选择 ▼ 批里设置行业请选择省 ▼ 请选择市 ▼ 请选择 ▼ 请选择 ▼ |                     |             |           |       |        |     | 5择市 ▼          |
| 商铺名称: 发布 请选择 ▼ 锁定                                    | 请选择 ▼               | 推荐 请选择 ▼    | 搜索 批單解锁 批 | 重锁定 打 | 比重删除 批 | 重发布 |                |
| 商浦名称                                                 | 法人                  | 电话          | 添加时间      | 发布    | 锁定  推  | 荐   | 操作 🔲           |
| 水灵灵生鲜超市 (工农大街店)                                      | wth                 | 18946028520 |           | ×     | ×      | ×   | / 10 10<br>× 1 |
| 水灵灵生鲜超市 (群力店)                                        | 马地发                 | 15204656967 |           | ×     | ×      | ×   | / 6 12<br>× 🗆  |
| 水灵灵生鲜超市 (大新街店)                                       | 李庆林                 | 18246035817 |           | ×     | ×      | ×   | / 1 1<br>×     |
| 水灵灵生鲜 (进乡街店)                                         | 王雪薇                 | 18246035817 |           | ×     | ×      | ×   | / 12 12<br>X   |
| 哈尔滨市道里区水灵灵水果蔬菜超市                                     | 周长海                 | 18246035817 |           | ×     | 1      | ×   | / 1 1<br>× -   |
| 点新建,可以增加新的分店。                                        |                     |             |           |       |        |     |                |

| 行业   请选择     ▼ |                                                                                                    |               |    |      |  |  |
|----------------|----------------------------------------------------------------------------------------------------|---------------|----|------|--|--|
| 单位名称 ;         |                                                                                                    |               |    | *必埴  |  |  |
| +tb+i+ -       |                                                                                                    |               |    |      |  |  |
| ADAT -         |                                                                                                    |               |    | J    |  |  |
| 经营范围,          |                                                                                                    |               |    |      |  |  |
|                |                                                                                                    |               | // | *,以情 |  |  |
|                |                                                                                                    |               |    | 2/4  |  |  |
| <br>类型:        |                                                                                                    |               |    |      |  |  |
| 资质图片:          | 上传                                                                                                    |               |    |      |  |  |
| 网址:            | J                                                                                                    |               |    |      |  |  |
| 手机号:           |                                                                                                    |               |    | *必填  |  |  |
|                |                                                                                                    | *必埴           |    |      |  |  |
|                |                                                                                                    | 」~~~~<br>*/X店 |    |      |  |  |
| 小司扣借,          |                                                                                                    |               |    |      |  |  |
|                |                                                                                                    |               |    |      |  |  |
| 公中网址:          |                                                                                                    |               |    |      |  |  |
| 公司介绍:          |                                                                                                    |               |    |      |  |  |
| 企业法人:          |                                                                                                    | *必填           |    |      |  |  |
| 成立时间:          |                                                                                                    | *必填           |    |      |  |  |
| 联系人:           |                                                                                                    | ]             |    |      |  |  |
|                | <br>否 <b>v</b>                                                                                                    | _             |    |      |  |  |
| 发布:            | Terest and the second second |               |    |      |  |  |
|                |                                                                                                    |               |    |      |  |  |
| 起送金额:          |                                                                                                    | ]             |    |      |  |  |
|                |                                                                                                    | ]             |    |      |  |  |
|                |                                                                                                    |               |    |      |  |  |
|                | 地图上洗巫伝                                                                                                    | ]             |    |      |  |  |
|                |                                                                                                    |               |    |      |  |  |
| 1090 :         |                                                                                                    |               |    | ]    |  |  |
| 公司公告:          |                                                                                                    |               | // |      |  |  |
| 营业时间:          |                                                                                                    |               |    |      |  |  |

分店在地图上位置操作:

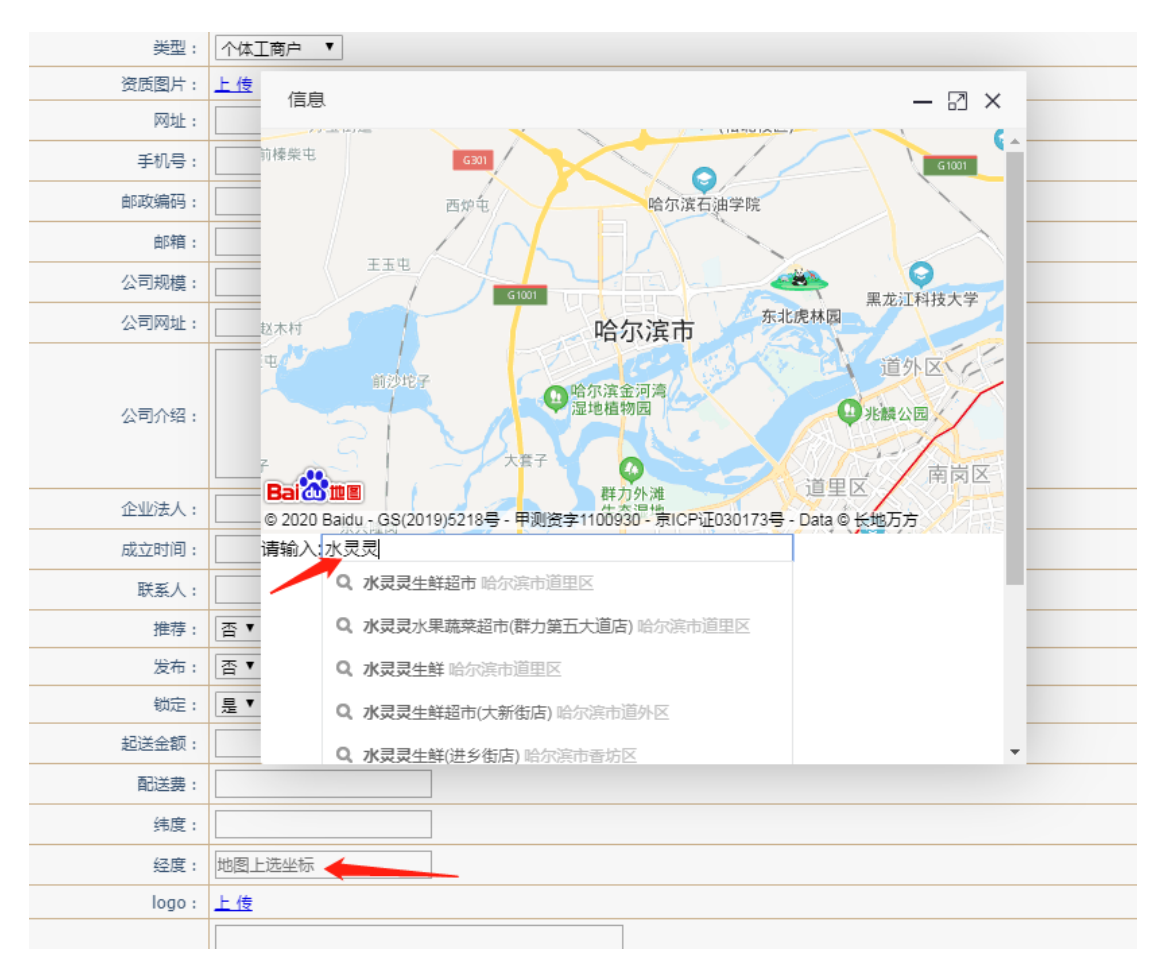

点纬度,弹出地图,在请输入后输入要标注分店的名称,在下拉中选择

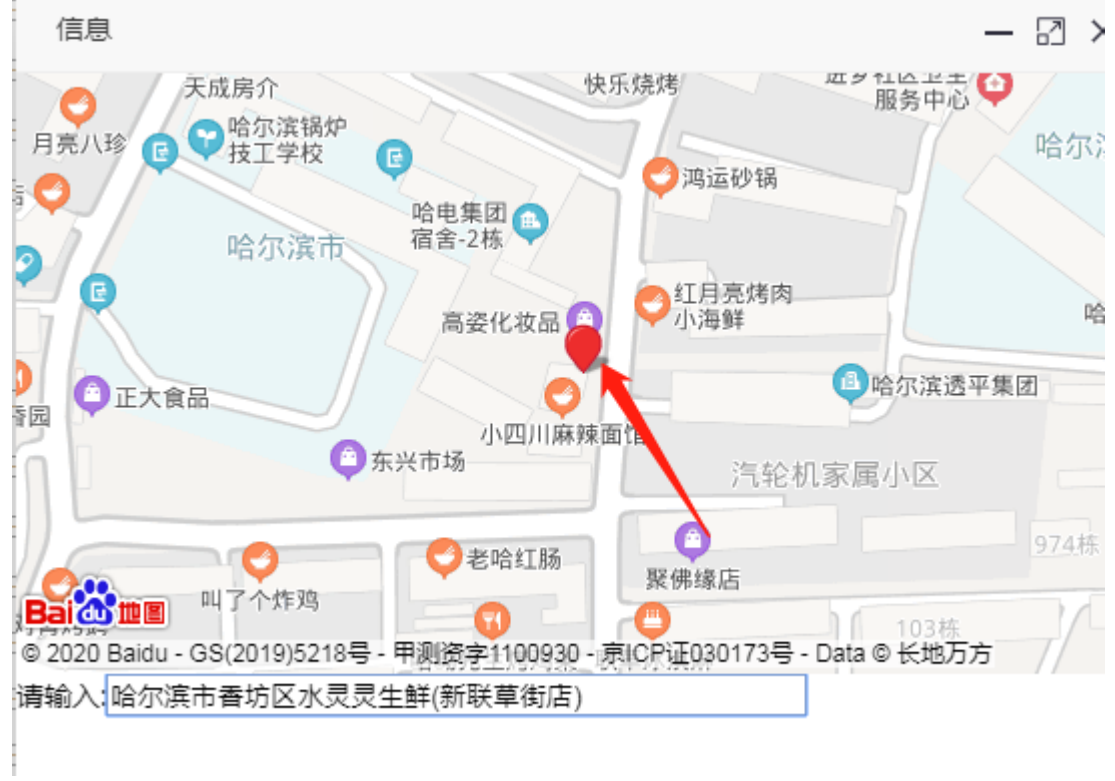

点一下地图上出现的红点:

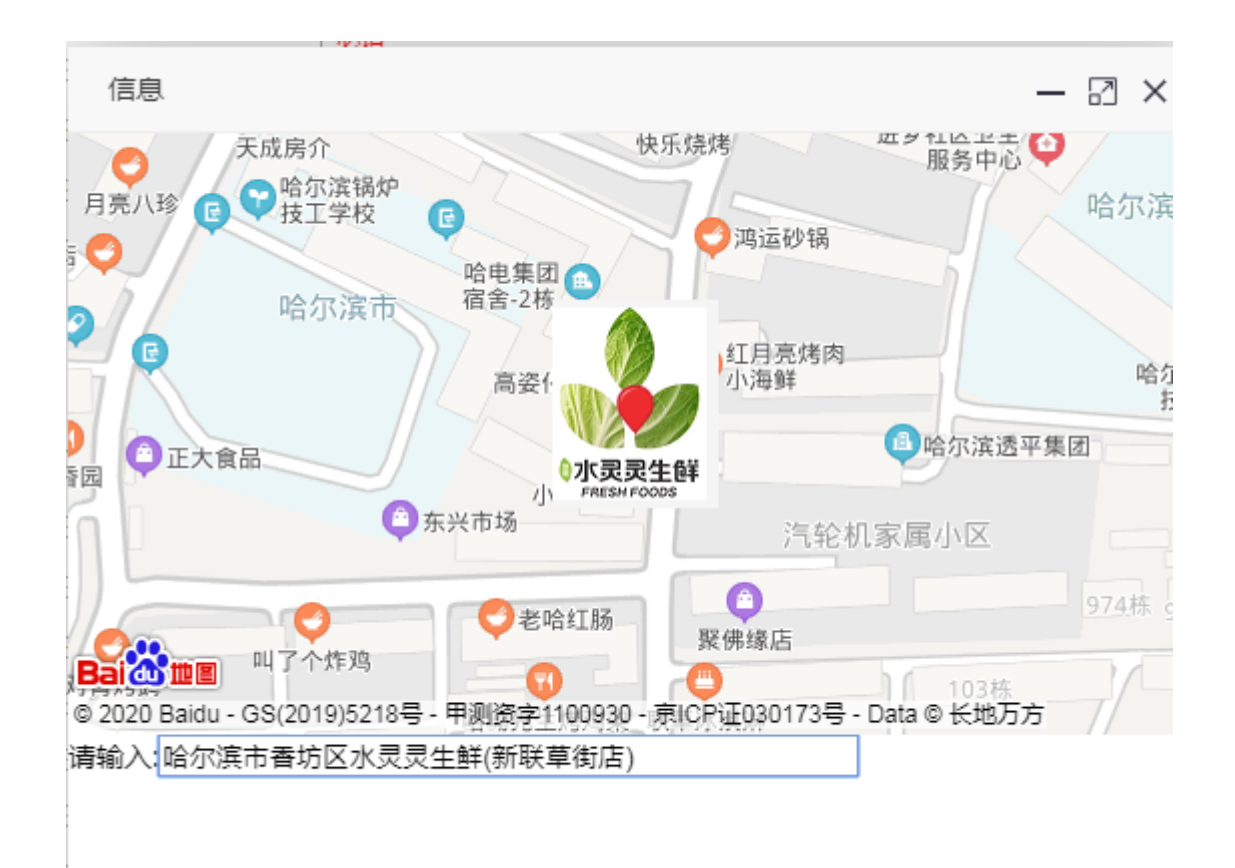

出现水灵灵的 logo 图标,这时就完成了取经度值和纬度值的操作

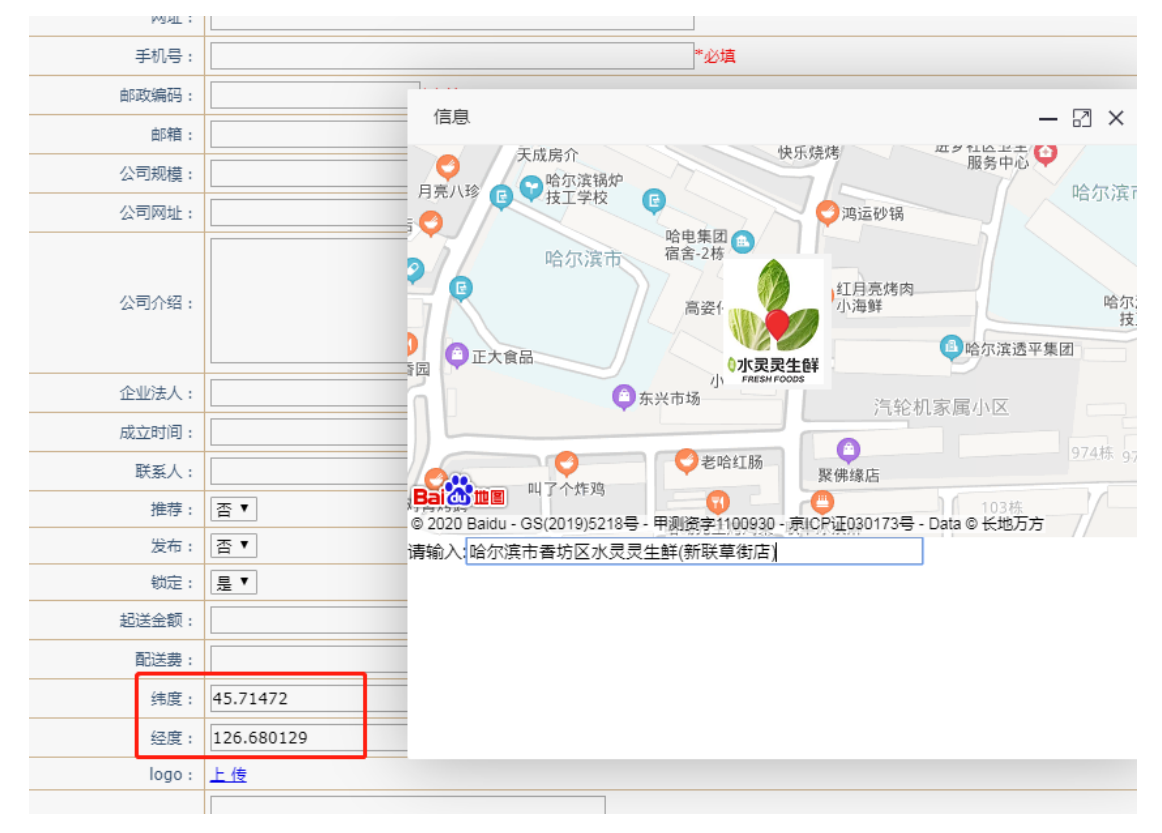

点提交就可以了。

| يعيد .<br>logo : | L 佐 © 2020 Baidu - GS(2019)5215号 - 甲測波字1100930 - 東ICP证030173号 - Data © 长地万方 |
|------------------|-----------------------------------------------------------------------------|
| 公司公告:            | 请输入。哈尔滨市看坊区水灵灵生鲜(新联草街店)                                                     |
| 营业时间:            |                                                                             |
| 送达时间:            |                                                                             |
| 月售:              |                                                                             |
| qq :             |                                                                             |
| 配送方式:            | 本店配送 ▼                                                                      |
| 类别:              | 超市 ▼                                                                        |
| 配送距离:            | 单位(米)                                                                       |
|                  | 提交重置                                                                        |

修改操作也同样操作。

## 2.3.1 用户管理

各分店的管理员在这里设置

| 管理员管理<br>添加管理员                        | 管理员管理 位置导航: 首页 , 管理员管理 法加管理员 1 |        |                 |       |        |    |       |    |                |
|---------------------------------------|--------------------------------|--------|-----------------|-------|--------|----|-------|----|----------------|
| 用户名                                   | 管理组名                           | 姓名     | 电子邮件            | 发布文章数 | 负责的会员数 | 评级 | 超级管理员 | 状态 | 操作             |
| test                                  | 阿编组                            | 888    | 221044160qq.com | 3     | 0      | 1级 | 是     | 正常 | 修改             |
| hhrunu                                | 阿编组                            |        | hhrumu@sina.com | 0     | 0      | 1级 | 否     | 正常 | 修改 删除 锁定 解锁 权限 |
| cs10                                  | 调查员                            | abihrb | abihrb@sina.com | 0     | 0      | 1级 | 否     | 正常 | 修改 删除 锁定 解锁 权限 |
| 井3条记录, 共1页, 当前1页 首页 上一页 下一页 尾页 1 1 转3 |                                |        |                 |       |        |    |       |    |                |

| 信息                    |                                                                                                    |            |           |
|-----------------------|----------------------------------------------------------------------------------------------------|------------|-----------|
| 修改 <mark>管理员信息</mark> |                                                                                                    |            |           |
| 用户名                   | hhxumu                                                                                                    | 帮助         |           |
| 密码                    |                                                                                                    | 帮助         |           |
| 确认密码                  |                                                                                                    |            |           |
| 所属部门                  | 请选择                                                                                                    | <br>▼ 添加部门 |           |
| 管理员角色                 | 一级                                                                                                    |            |           |
| 是否禁用                  |                                                                                                    | 帮助         |           |
| 姓 名                   |                                                                                                    | 帮助         |           |
| 电子邮件                  | hhxumu@sina.com                                                                                                    | 帮助         |           |
| 手机号                   | 1                                                                                                    |            |           |
| 职务                    |                                                                                                    |            |           |
| 所属管理员组                | 网编组                                                                                                    | ▼ 帮助       |           |
| 超级管理员                 |                                                                                                    |            |           |
| IP限制                  |                                                                                                    |            |           |
| 硬件识别码                 |                                                                                                    |            |           |
| 所属单位                  | 请选择                                                                                                    | Y          |           |
| 提交重填                  | 便民仓买<br>帝仓御品超市<br>盘达超市<br>荣利超市                                                                                                    |            |           |
|                       | 如意超市<br>合利平价超市<br>嘉川田超市<br>慧慧超市<br>福慧超市<br>易来超市<br>夏生世和市<br>好中間市<br>好中間市<br>日田市<br>小亚杰超市<br>四杰超市<br>一一<br>小灵灵生鲜超市(洪介術<br>水灵灵生鲜超市(天介術<br>水灵灵生鲜超市(天介術)<br>水灵灵生鲜超市(天行) |            | (c) cwebs |

分店管理员的用户名,密码,所属单位添上提交完成分店管理员开户。

例如:新建一个大新店的管理员,用户名为 slldx,所属单位选择大新店,这个管理员登录 后,只能看到自己店的订单。

| ⊞                  | 订单管理    ▲                                                                                                    |
|--------------------|----------------------------------------------------------------------------------------------------|
| F                  | 待付款                                                                                                    |
| т                  | 待提货                                                                                                    |
| т                  | 待退款                                                                                                    |
| т                  | 已退款                                                                                                    |
| т                  | 已完成                                                                                                    |
| Н                  | 核销管理                                                                                                    |
| Р                  | 拼团订单                                                                                                    |
| Contraction of the | States and the states of the states of the states of the states of the states of the states of the states of the |

| -     | 订单列表               |                 |          |              |
|-------|--------------------|-----------------|----------|--------------|
| 日期    | -                  | 支付状态 未付款 配送状态   | 未发货      | 订单状态 待确      |
| 每页 10 | 记录                 |                 |          |              |
| 商品♦   | 定单编号               | 自提点             | ♦ 数      | 量♦ 提货人       |
|       | 【三人团】B级-进口车厘子      | :周二下午两点至周三提货 重量 | ₫:10¥0.0 | 1,3人成团       |
|       | 200316_121146_7734 | 水灵灵生鲜超市(大新街店)   | 1        | 钱二朋友         |
|       | 200311_151036_3499 | 水灵灵生鲜超市(大新街店)   | 1        | 我            |
|       | 200307_151812_1467 | 水灵灵生鲜超市(大新街店)   | 1        | 陈皮           |
| 商品    | 定单编号               | 自提点             | 数        | <b>童</b> 提货人 |

显示1到3共3记录 1 row selected